## Accessing Peterson's SAT and PSAT Practice Tests on the Baltimore County Public Library Website

This Photo by Unknown Author is licensed under CC BY-NC

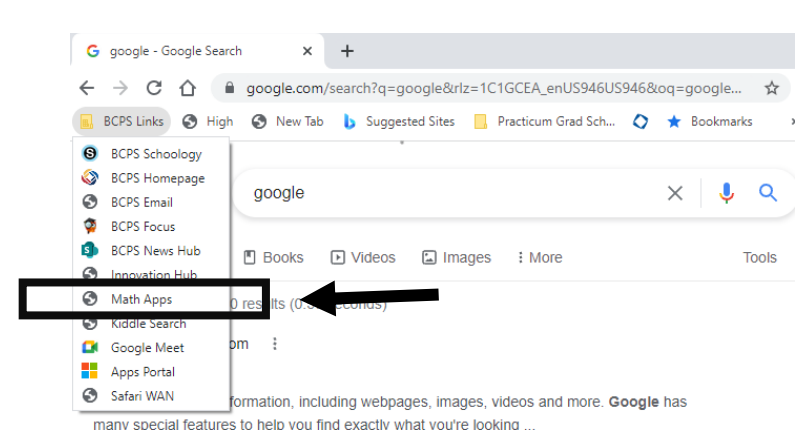

Click the Apps Portal in Google Chrome or go to https://myapplications.microsoft.com/

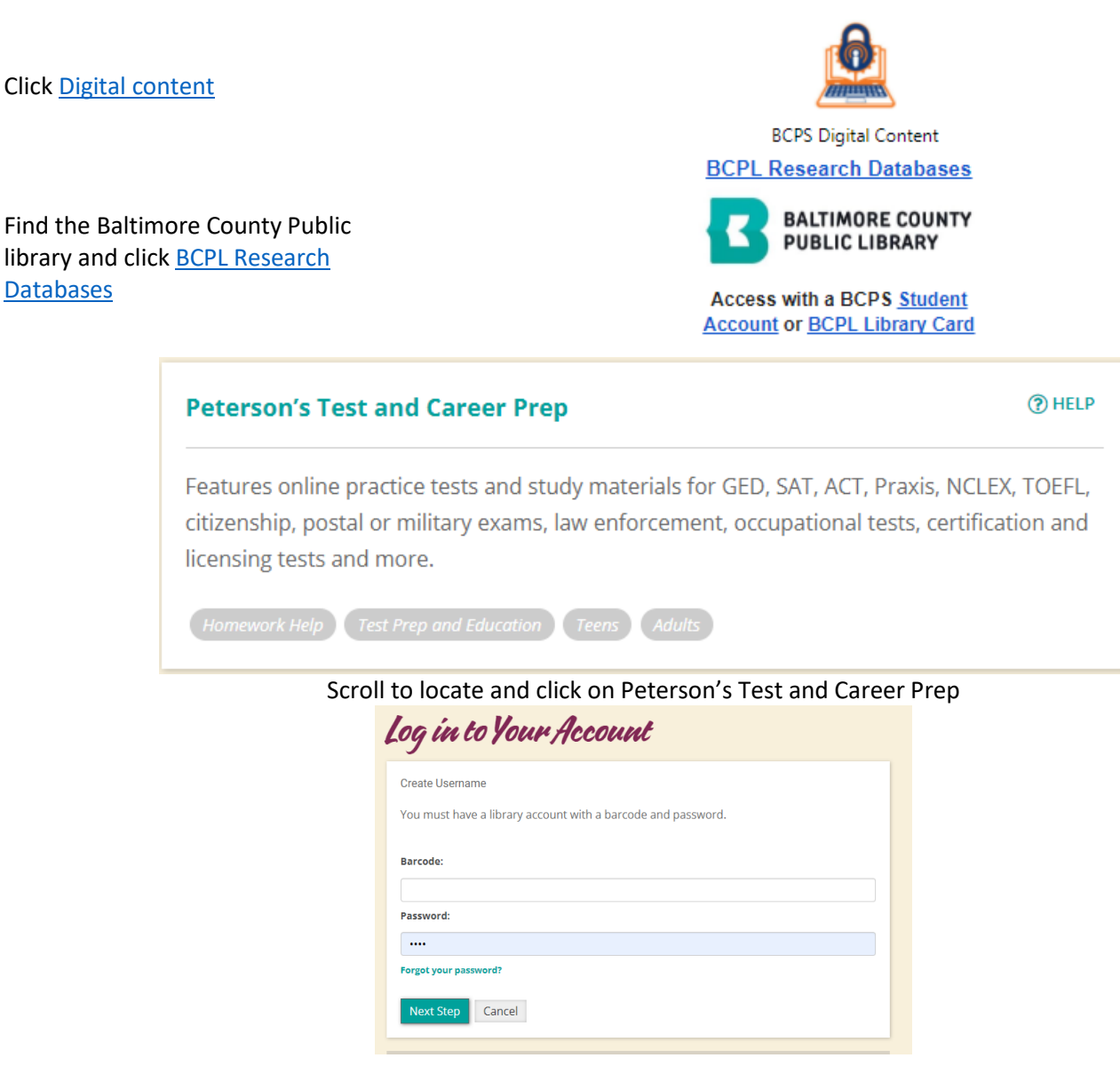

Barcode-Student ID

Password-0000 (4 zeros)

Click to go back to BCPL Research Databases and click on Peterson's Test and Career Prep

## Accessing Peterson's SAT and PSAT Practice Tests on the Baltimore County Public Library Website

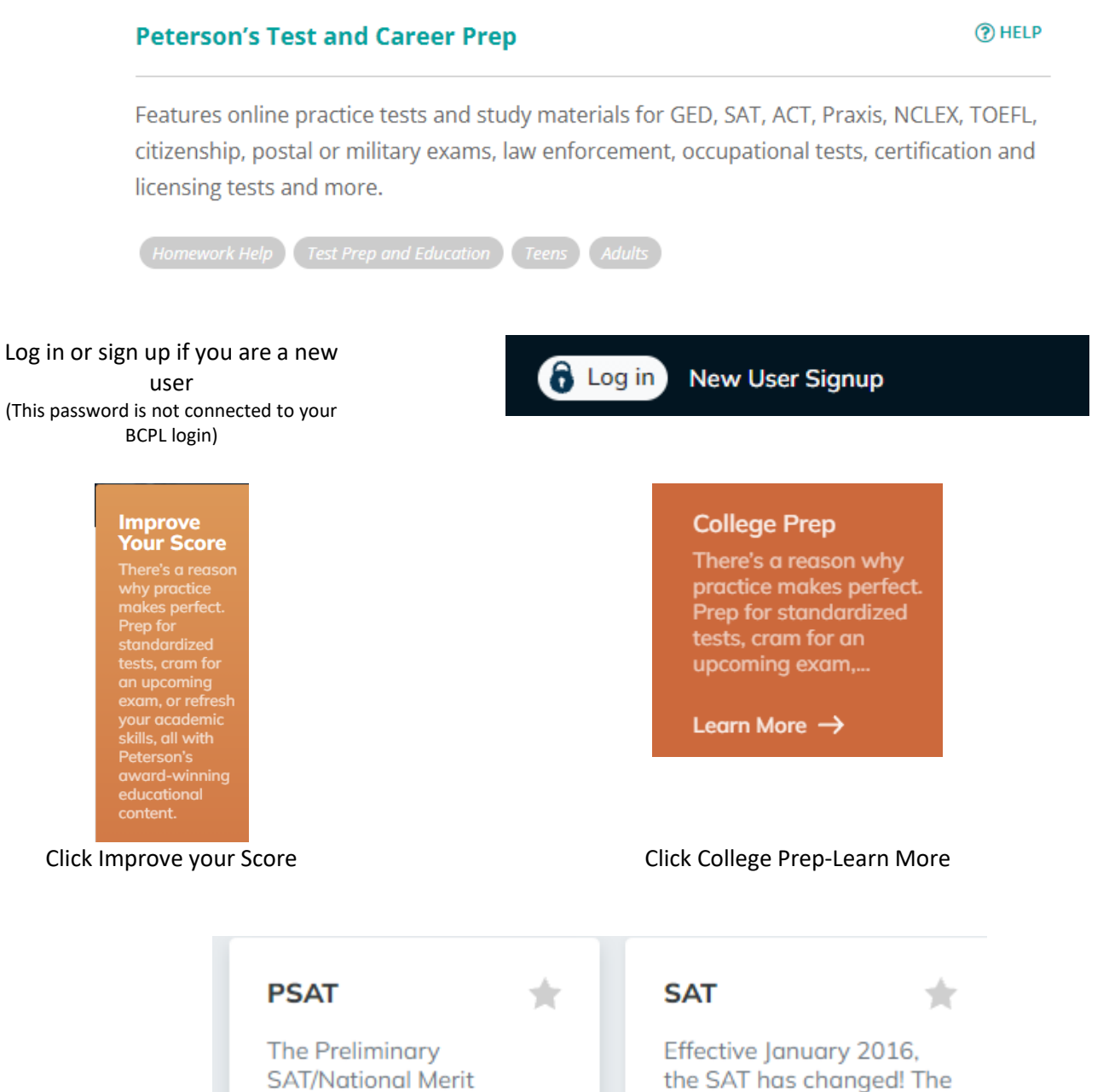

SAT/National Merit Scholarship Qualifying Test (PSAT/NMSQT) is a test that allows you to practice for the SAT and gives you a chance to enter the competition for scholarships from the National Merit Scholarship Corporation. The test m...

Select

## Select

redesigned SAT allows

students to showcase

focusing on skills that

matter most for college

readiness and success.

The SAT scoring rubrics

and universities by

have also been ...

their best work to colleges